## **Tutorial – My Maps**

## Rotas do lfes Campus Serra

- 1. Primeiro, faça download do arquivo "rotas\_ifes.zip" que contém os arquivos das rotas das linhas do Transcol que passam no Ifes Campus Serra:
  - a. 501.kml
  - b. 516.kml
  - c. 830.kml
  - d. 831.kml
  - e. 860.kml
  - f. 874.kml

Descompacte o arquivo para alguma pasta em seu computador.

2. Entre no My Maps (https://www.google.com/**mymaps**) e clique no botão "Criar um novo mapa".

| Google+ Pesquisa Imagens Maps Play | YouTube Notícias Gmail Mais •                                                                                                    | tiagoassun@gmail.com - 🔅                                                                                                    |
|------------------------------------|----------------------------------------------------------------------------------------------------|----------------------------------------------------------------------------------------------------|
|                                    | Costa Rica<br>Panamá<br>Bogota<br>Bogota<br>Bogota<br>Rolana<br>Rolan | Guine Costa Gora Cana Curre Curre Cu |
|                                    | Equador                                                                                                    |                                                                                                    |
|                                    | Peru ACRE<br>Lima<br>Bc<br>Bc                                                                                                    |                                                                                                    |
|                                    | Bem-vindo ao                                                                                                    |                                                                                                    |
|                                    | My Maps                                                                                                    |                                                                                                    |
| Hanga Roa                          | Criar um novo mapa                                                                                                    | Oceano                                                                                                    |
|                                    | c. Abrir um mapa                                                                                                    | Atlântico Sul                                                                                                    |
|                                    | Santiago Fazer um tour                                                                                                    |                                                                                                    |
|                                    | Google                                                                                                    | Dados cartográficos 82015 Google, INEDI, ORIONAME Termos                                                                                                    |

3. Ao clicar em "Criar um novo mapa", a página a seguir será mostrada. Clique em "Importar" existente no menu localizado na parte esquerda.

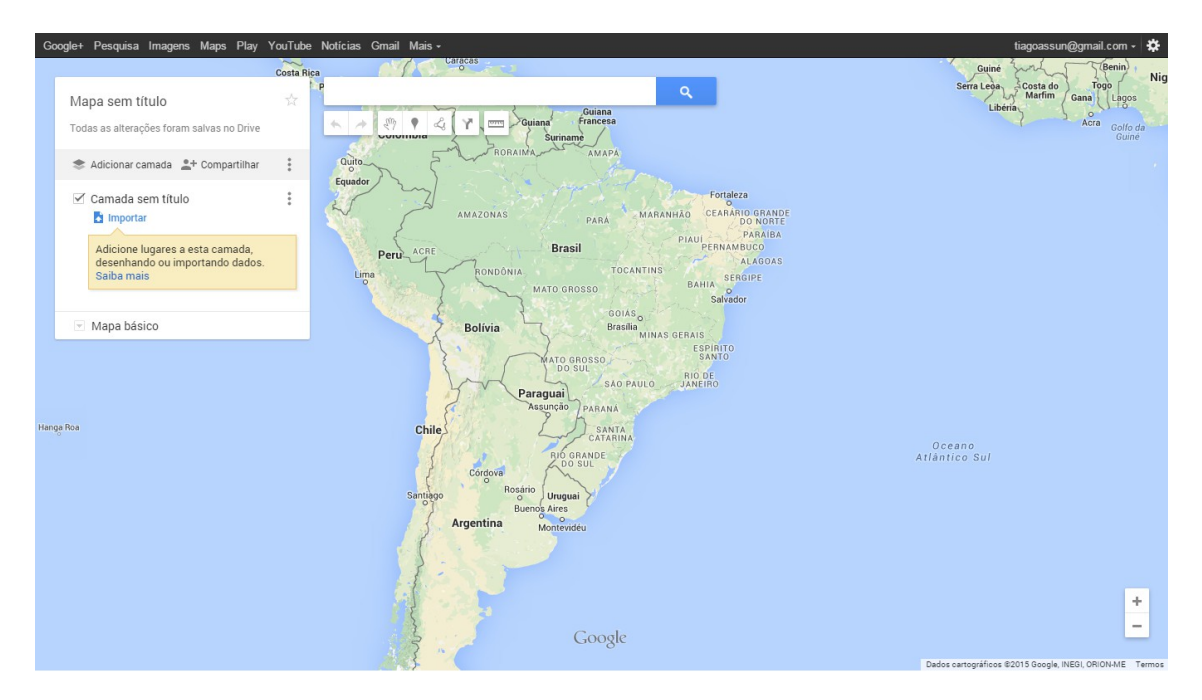

 Ao clicar em "Importar", abre-se uma janela para escolha do arquivo a ser importado. Clique em "Selecionar um arquivo do computador", selecione o arquivo que deseja importar.

Só é possível importar um arquivo de cada vez.

| Google+ Pesquisa Ima                     |                                                                                                    |                    |      | assun@gmail.com - 🔅                                       |
|------------------------------------------|----------------------------------------------------------------------------------------------------|--------------------|------|-----------------------------------------------------------|
|                                          | Costa Rica                                                                                                    | Guiné              | zun  | Benin                                                     |
| Mapa sem título<br>Todas as alterações : | Escolher um arquivo a ser importado                                                                             |                    | ×    | a do<br>fim<br>Gana<br>Lagos<br>Acra<br>Golfo da<br>Guiná |
| A disiona and                            | Upload Google Drive                                                                                             |                    |      |                                                           |
| S Adicional camac                        |                                                                                                    |                    |      |                                                           |
| 🗹 Camada sem t                           | 1                                                                                                    |                    | 11   |                                                           |
| Importar                                 |                                                                                                    |                    | 1    |                                                           |
| Adicione lugar                           | I contract of the second second second second second second second second second second second second second se |                    | 1    |                                                           |
| desenhando o<br>Saiba mais               | I contract of the second second second second second second second second second second second second second se |                    | 1    |                                                           |
|                                          |                                                                                                    |                    | 1    |                                                           |
| 177 A 107 A 107 A                        |                                                                                                    |                    |      |                                                           |
| Mapa basico                              | Arraste um arquivo CSV. XLSX ou KML até aqui                                                                    |                    |      |                                                           |
|                                          |                                                                                                    |                    | - 11 |                                                           |
|                                          | ou, se preterir                                                                                                 |                    | i.   |                                                           |
|                                          | selecionar un arquivo do computador                                                                             |                    | 1    |                                                           |
| Hanga Roa                                |                                                                                                    |                    | 1    |                                                           |
|                                          |                                                                                                    |                    | 1    |                                                           |
|                                          |                                                                                                    |                    | -    |                                                           |
|                                          |                                                                                                    |                    |      |                                                           |
|                                          |                                                                                                    |                    |      |                                                           |
|                                          |                                                                                                    |                    | a I  |                                                           |
|                                          |                                                                                                    |                    |      |                                                           |
|                                          | Selecionar Cancelar                                                                                             |                    |      |                                                           |
|                                          |                                                                                                    |                    |      | +                                                         |
|                                          | Google                                                                                                    |                    |      | -                                                         |
|                                          | Dad                                                                                                    | os cartográficos I |      | ogle INEGLORION-ME Termos                                 |
|                                          |                                                                                                    |                    |      |                                                           |

 Quando o arquivo for aberto, você poderá ver a rota do ônibus e os pontos de ônibus pelos quais o ônibus selecionado passa. O caminho em verde é a rota de ida (PI – percurso de ida) e o caminho em vermelho é a rota de volta (PV – percurso da volta) da linha.

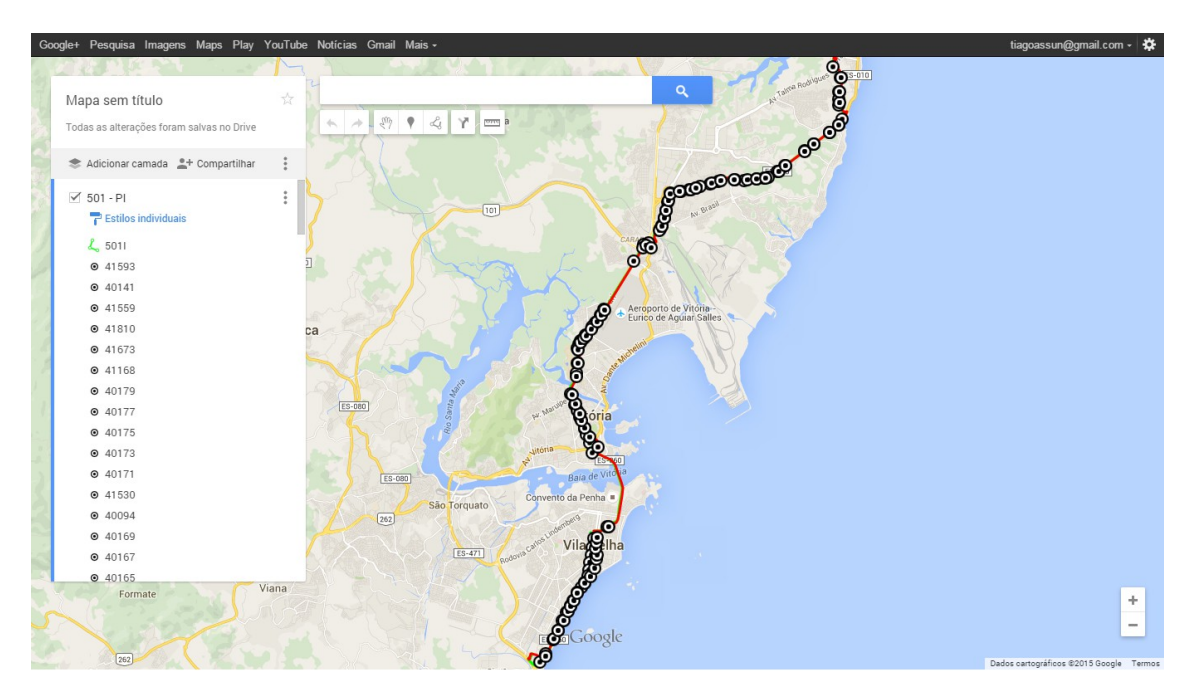

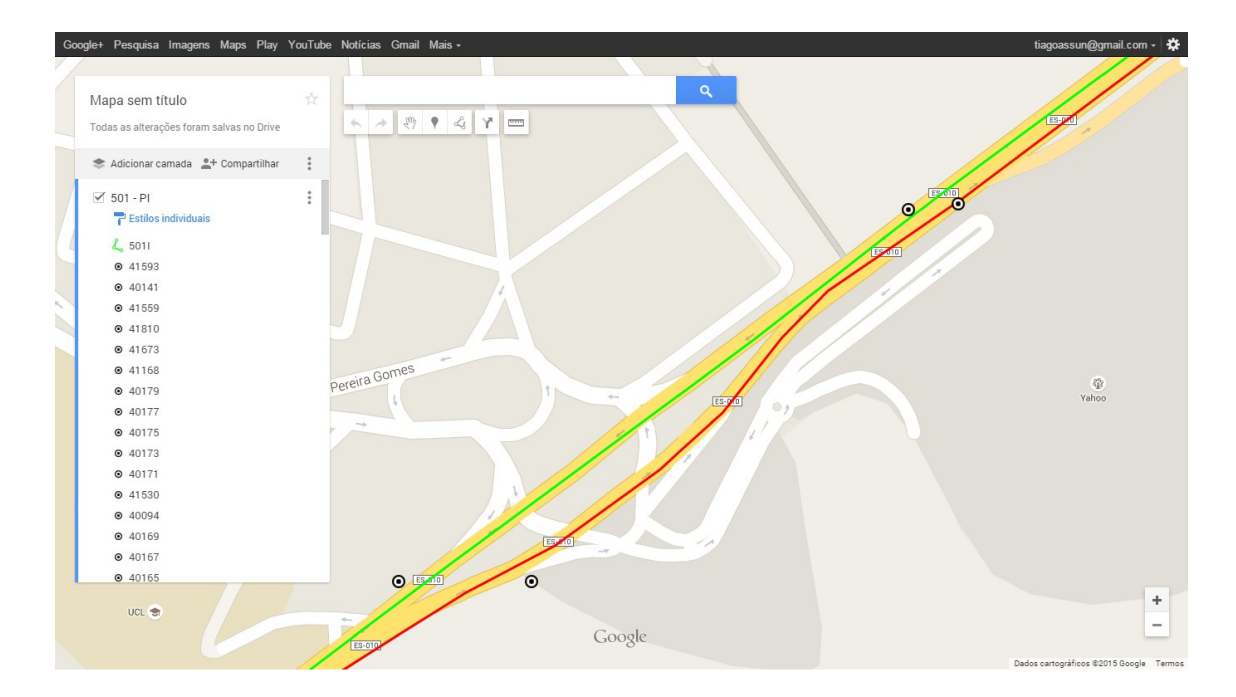

6. Caso queira importar outro arquivo kml, clique na opção "Adicionar Camada" e refaça os passos 4 e 5.